# MagentaZuhause Regio

Router-Inbetriebnahme ohne vorherige Rücksetzung auf Werkseinstellungen (am Beispiel FRITZ!Box 7490)

ERLEBEN, WAS VERBINDET.

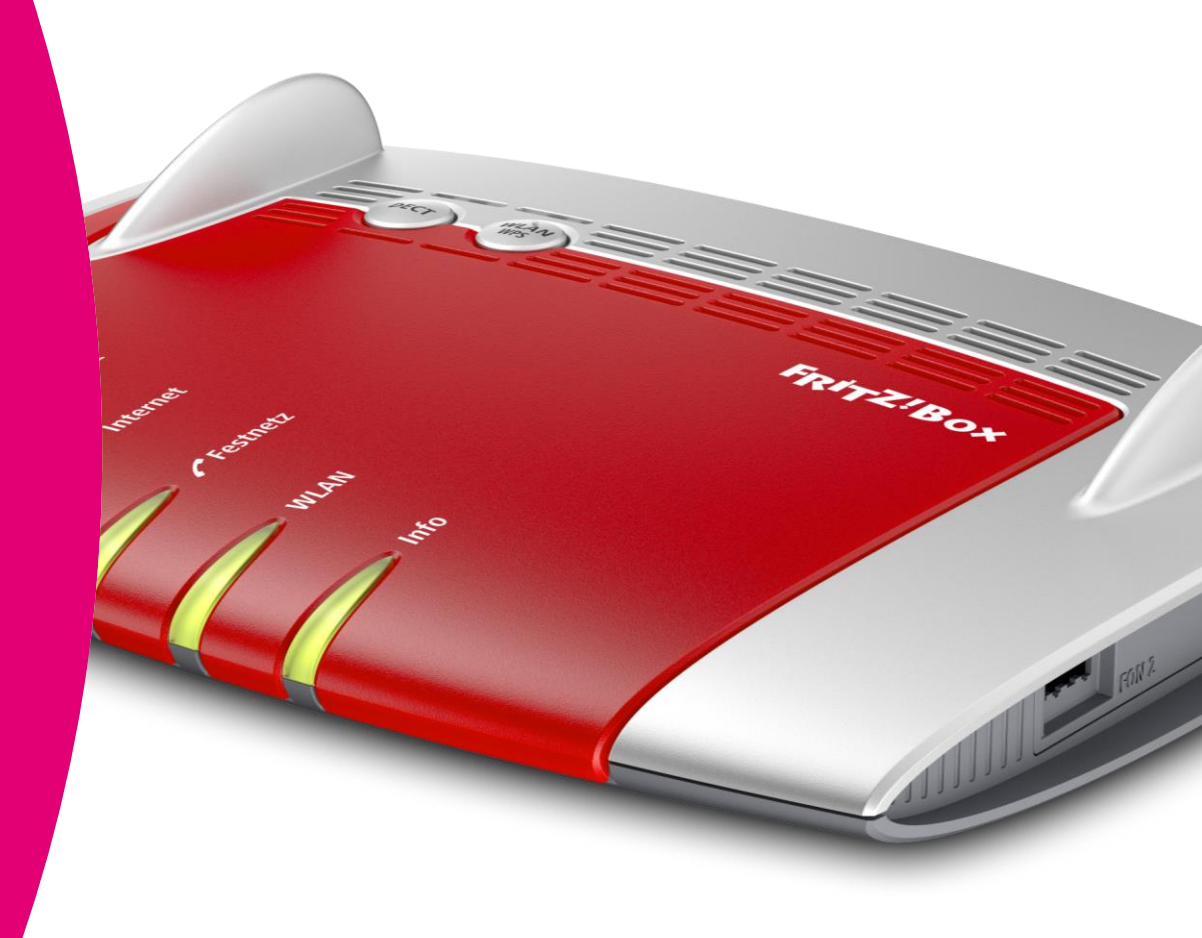

Stand: 03/2022

#### Bitte beachten Sie ...

- Verwenden Sie diese Anleitung nur, wenn in Ihrer Auftragsbestätigung oder der kurz vor der Bereitstellung versandten Mail ("Ihr Anschluss wird in Kürze bereitgestellt") der MZR-Code 2004 angegeben ist! Infos dazu unter: www.telekom.de/downloads-router-magentazuhause-regio.
- Nehmen Sie die im Folgenden beschriebenen Schritte zur Einrichtung Ihrer FRITZ!Box erst vor, nachdem Sie die Nachricht (SMS) erhalten haben, dass die Bereitstellung Ihres MagentaZuhause Regio Anschlusses erfolgt ist!
- Diese Anleitung geht davon aus, dass Sie Ihre FRITZ!Box nicht bereits auf Werkseinstellungen zurückgesetzt haben.
- Stellen Sie sicher, dass auf Ihrem Router stets die neueste Firmware installiert ist! Neue Firmware-Versionen beseitigen Fehler, ergänzen neue Funktionen und verbessern die Sicherheit. Wir empfehlen daher, immer die neueste Firmware auf Ihrem Gerät zu nutzen!

Hinweise, wie Sie dabei vorgehen müssen, finden Sie im Kapitel "FRITZ!OS aktualisieren" im jeweiligen Handbuch zur Ihrer FRITZ!Box.

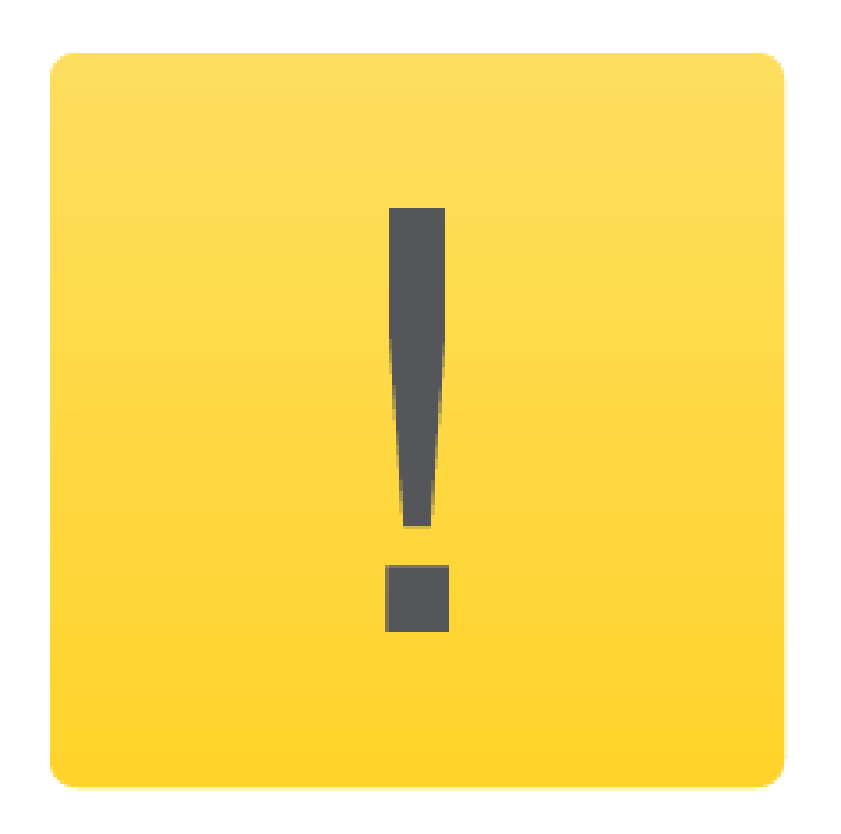

# Schritt 1: Anmelden an der Benutzeroberfläche

Verbinden Sie Ihren PC per WLAN oder Netzwerk-Kabel mit der FRITZ!Box. Alternativ können Sie auch Ihr Smartphone oder Tablet verwenden.

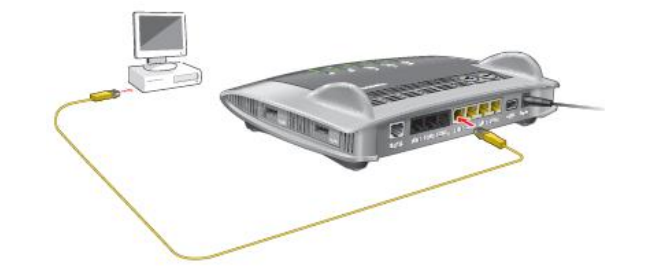

Starten Sie anschließend einen Internet-Browser und geben in die Adresszeile folgendes ein: http://fritz.box.

Geben Sie nun Ihr FRITZ!Box-Kennwort ein, um sich am Gerät - anzumelden.

Wenn Sie kein eigenes Kennwort vergeben haben, finden Sie bei aktuellen FRITZ!Box-Modellen das voreingestellte Kennwort auf dem Typenschild an der Unterseite des Routers. Bestätigen Sie Ihre Eingabe anschließend mit einem Klick auf "Anmelden".

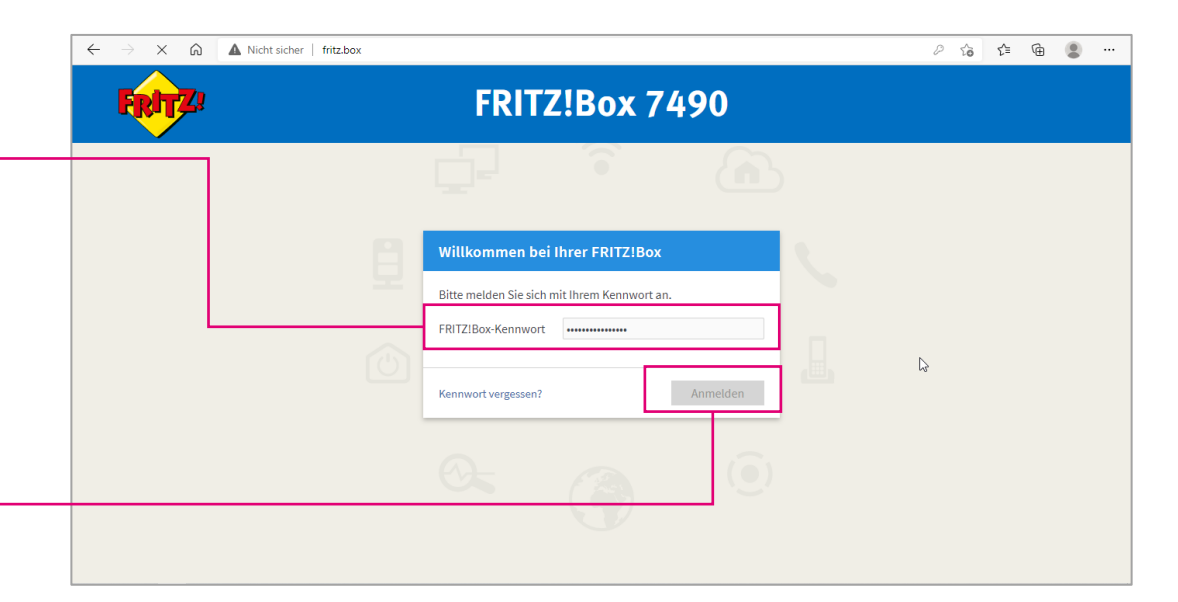

#### Schritt 2: Einrichtungsassistent wählen

Auf der Übersichtsseite wählen Sie den Bereich "Assistenten". –

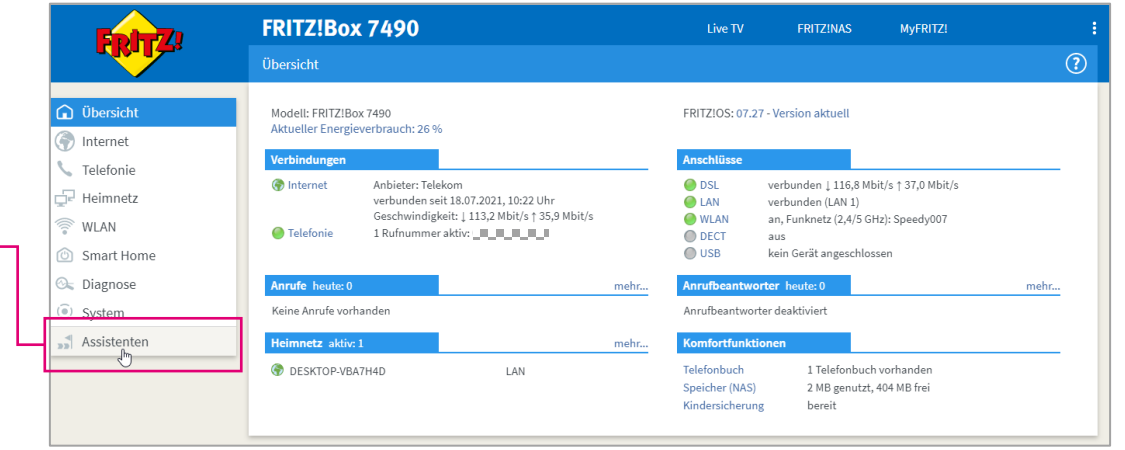

Im folgenden Bildschirm klicken Sie auf "Internetzugang einrichten".

| Eptr7         | FRITZ!Box 7490                                                                                                    | Live TV                                                                                                    | FRITZ!NAS | MyFRITZ! | : |  |  |
|---------------|----------------------------------------------------------------------------------------------------|----------------------------------------------------------------------------------------------------|-----------|----------|---|--|--|
|               | Assistenten                                                                                                    |                                                                                                    |           |          | ? |  |  |
| 🗋 Übersicht   | Einrichten Schritt für Schritt mit den Assistenten                                                                                                    |                                                                                                    |           |          |   |  |  |
|               | Telefoniegeräte verwalten                                                                                                    | Sicherheit                                                                                                    |           |          |   |  |  |
| Telefonie     | Dieser Assistent unterstützt Sie beim Anschließen und Einrichten<br>Ihrer Telefoniegeräte.                                                                                                    | Auflistung von FRITZIBox-Einstellungen, die den Zugriff auf die FRITZIBox aus dem<br>Internet oder Heimnetz regeln, und Hinweise auf unsicher einzustufende |           |          |   |  |  |
| Heimnetz      | Eigene Rufnummern verwalten     Einstellungen                                                                                                    |                                                                                                    |           |          |   |  |  |
| WLAN          | Hier können Sie mit Hilfe des Assistenten Rufnummern hinzufügen                                                                                                    | en Einstellungen sichern und wiederherstellen                                                                                                    |           |          |   |  |  |
| Smart Home    | und bearbeiten.  Internetzugang einrichten                                                                                                    | Sichern Sie dauerhaft die von Ihnen vorgenommenen FRITZIBox-Einstellungen auf<br>Ihrem Computer oder stellen Sie die Einstellungen wieder her.              |           |          |   |  |  |
| Diagnose      | Dieser Assistent hart Ihnen bei der Einrichtung, Bearbeitung und                                                                                                    | ▶ Update                                                                                                    |           |          |   |  |  |
| System        | Überprüfung Ihres Internetzugangs.                                                                                                    | Es wird geprüft, ob für Ihre FRITZ!Box eine neues FRITZ!OS zur Verfügung steht und<br>auf Wunsch aktualisiert.                                              |           |          |   |  |  |
| S Assistenten | <ul> <li>Zustand der FRITZIBox überprüfen</li> <li>Sie können den Zustand und die Einstellungen der FRITZIBox<br/>überprüfen lassen. Die Ergebnisse der Diagnose können<br/>gespeichert werden.</li> </ul> | Push Service einrichten                                                                                                    |           |          |   |  |  |
|               |                                                                                                    | Push Services senden Ihnen regelmäßig oder bei bestimmten Ereignissen E-Mails:<br>zum Beispiel mit den Verbindungs- und Nutzungsdaten der FRITZ!Box.        |           |          |   |  |  |

# Schritt 3: Automatische Einrichtung starten

Wählen Sie nun die Option "EMPFOHLEN: Automatische Einrichtung …" aus. (Nicht "Einrichtung für MagentaZuhause Regio Tarife"!)

Bestätigen Sie Ihre Eingabe mit Klick auf "Weiter".

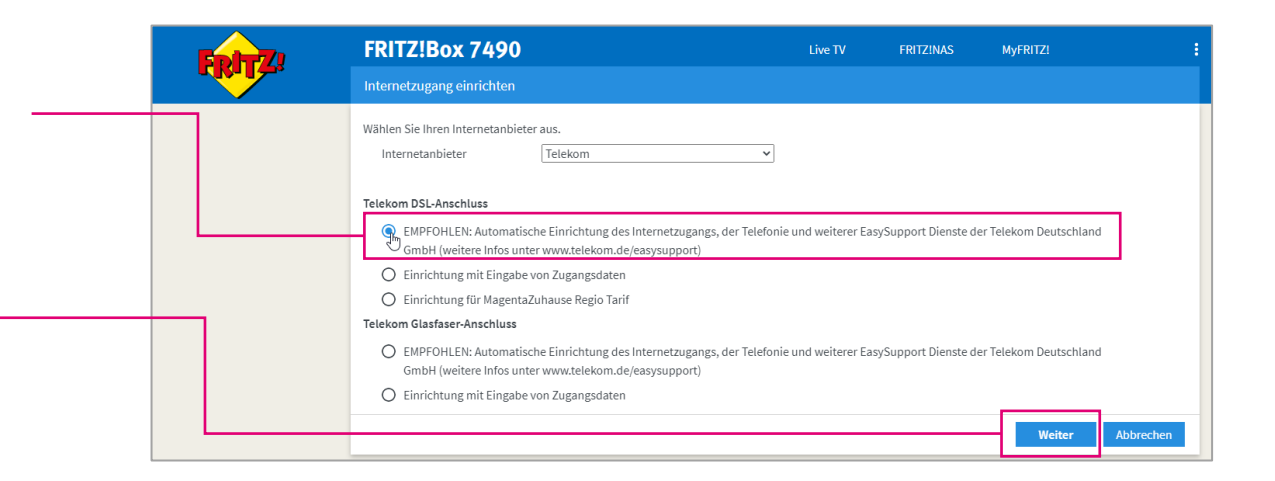

Internetzugang und Telefonie werden auf der FRITZ!Box nun automatisch eingerichtet und Ihre Rufnummer(n) auf dem Gerät registriert.

Bitte warten Sie, bis der Vorgang abgeschlossen ist.

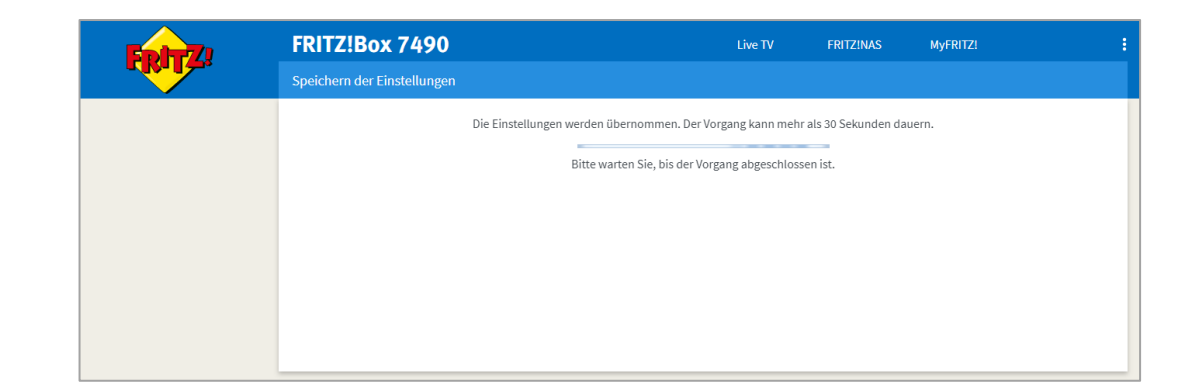

# Schritt 4: Automatische Einrichtung abschließen

Nach erfolgreicher Einrichtung zeigt Ihnen die FRITZ!Box die erkannte Ortsvorwahl an.

Prüfen Sie, ob diese korrekt übernommen wurde, berichtigen sie ggf. und klicken dann auf "Weiter".

|   | Eptr7 | FRITZ!Box 7490                                         | Live                                |              | FRITZ!NAS | MyFRITZ! |           |
|---|-------|--------------------------------------------------------|-------------------------------------|--------------|-----------|----------|-----------|
|   |       | Internetzugang einrichten                              |                                     |              |           |          |           |
|   |       |                                                        | Die Einrichtung war erfolg          | reich.       | -         |          |           |
|   |       | Bitte geben Sie zum Abschluss die Ortsvorwahl des Stan | dortes Ihrer FRITZ!Box an (z.B. 030 | für Berlin). |           |          |           |
|   |       |                                                        |                                     |              |           |          |           |
| _ |       |                                                        |                                     |              |           |          |           |
|   |       |                                                        |                                     |              | Zurück    | Weiter   | Abbrechen |
|   | 5     |                                                        |                                     |              |           |          | ,         |

Zum Abschluss erhalten Sie eine kurze Zusammenfassung der Einstellungen für den Internetzugang. Schließen Sie den Vorgang mit Klick auf "OK" ab.

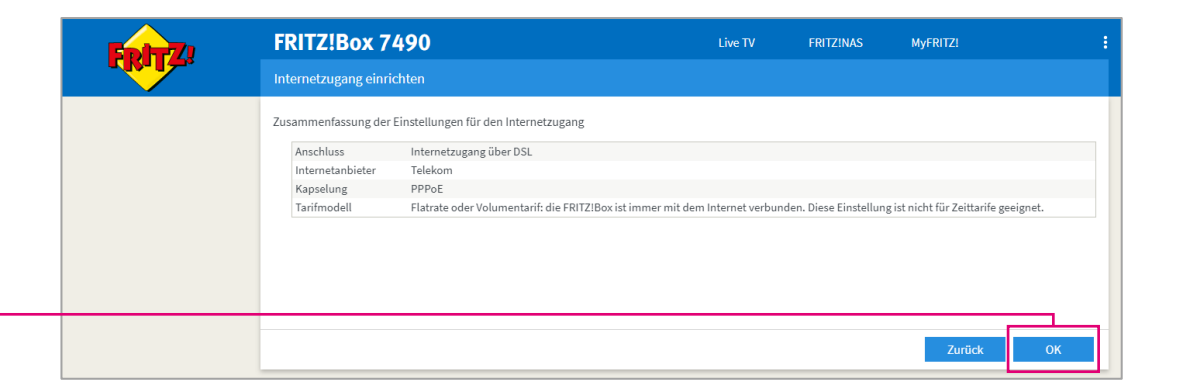

### Schritt 5: Neueinrichtung abschließen

Die neu eingerichteten Rufnummern können Sie nun wieder den an der FRITZ!Box angemeldeten Mobilteilen und angeschlossenen Telefonen zuordnen. Verwenden Sie ggf. die entsprechenden Assistenten der FRITZ!Box.

#### Alle anderen Einstellungen Ihrer FRITZ!Box bleiben unverändert.

Sie können das Konfigurationsprogramm mit Klick auf das 3-Punkte-Symbol und "Abmelden" wieder verlassen.

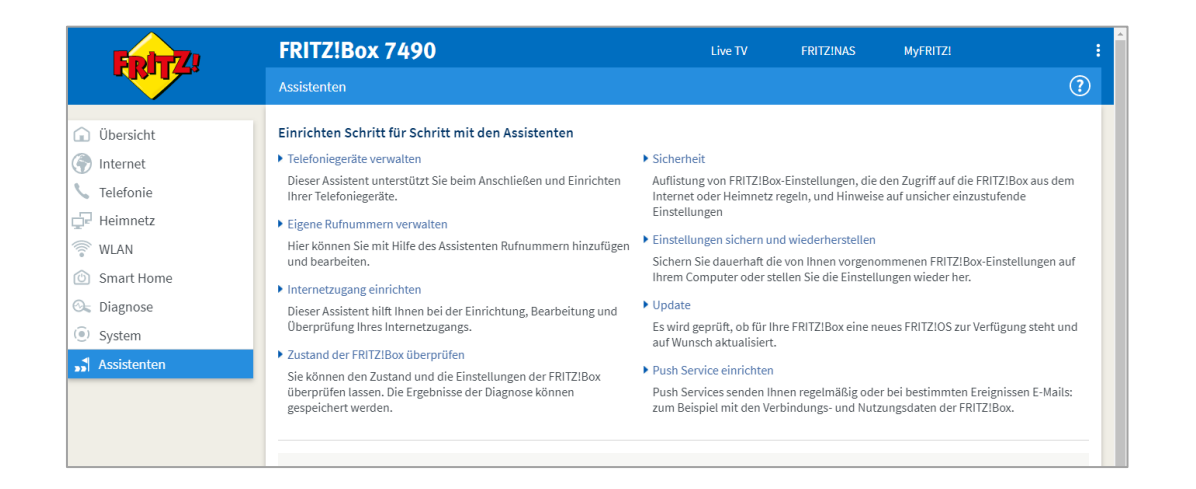

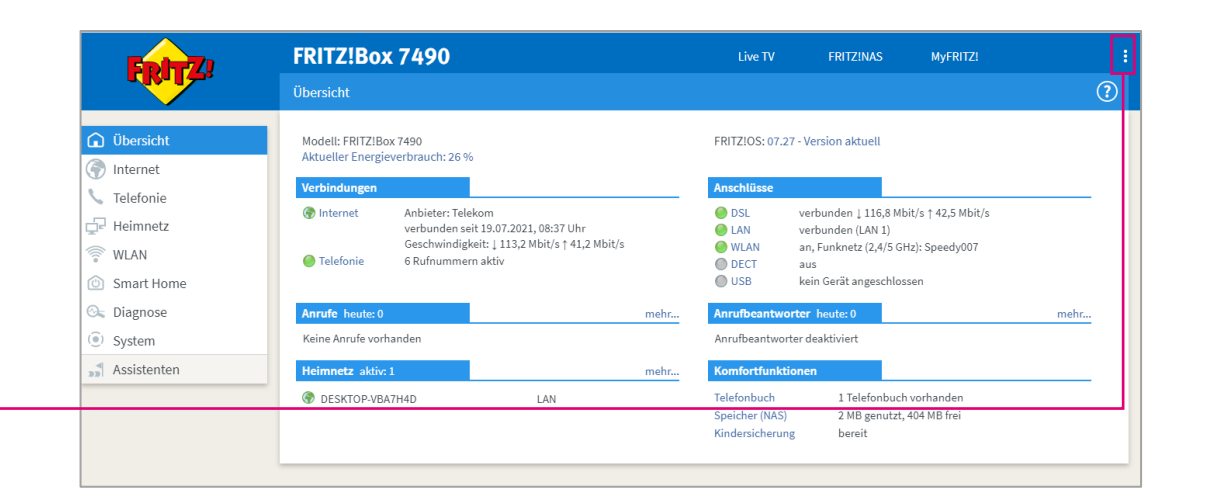

#### Wenn mal etwas nicht klappt ...

 Diese Anleitung und die darin enthaltenen Abbildungen sind nach bestem Wissen zusammengestellt worden. Dennoch kann es vorkommen, dass die Darstellung auf Ihrem Bildschirm von der Abbildung in dieser Anleitung leicht abweicht oder Bezeichnungen etwas anders lauten.

Nehmen Sie die entsprechenden Einrichtungsschritte dann bitte sinngemäß vor.

- Prüfen Sie bei Fehlern bitte unbedingt, ob alle notwendigen Verbindungen (soweit zutreffend) ordnungsgemäß hergestellt sind:
  - Sind die LAN-Kabel richtig eingesteckt?
  - Ist das WLAN an allen betreffenden Geräten eingeschaltet?
  - Wird der richtige WLAN-Schlüssel verwendet?
  - Ist die FRITZ!Box am Stromnetz angeschlossen?
- Bei manchen Fehlern (z.B. wenn Sie die Benutzeroberfläche der FRITZ!Box nicht aufrufen können) kann es helfen, den Cache Ihres Browsers zu leeren. Eine Anleitung dazu finden Sie im jeweiligen Handbuch zu Ihrer FRITZ!Box im Kapitel "Hilfe bei Fehlern" (7490) bzw. "Störungen" (7590).
- Wenden Sie sich an unsere MagentaZuhause Regio Hotline: 0800 33 06807, Stichwort "Technik".